## **MOODLE (NBUCLMS)**

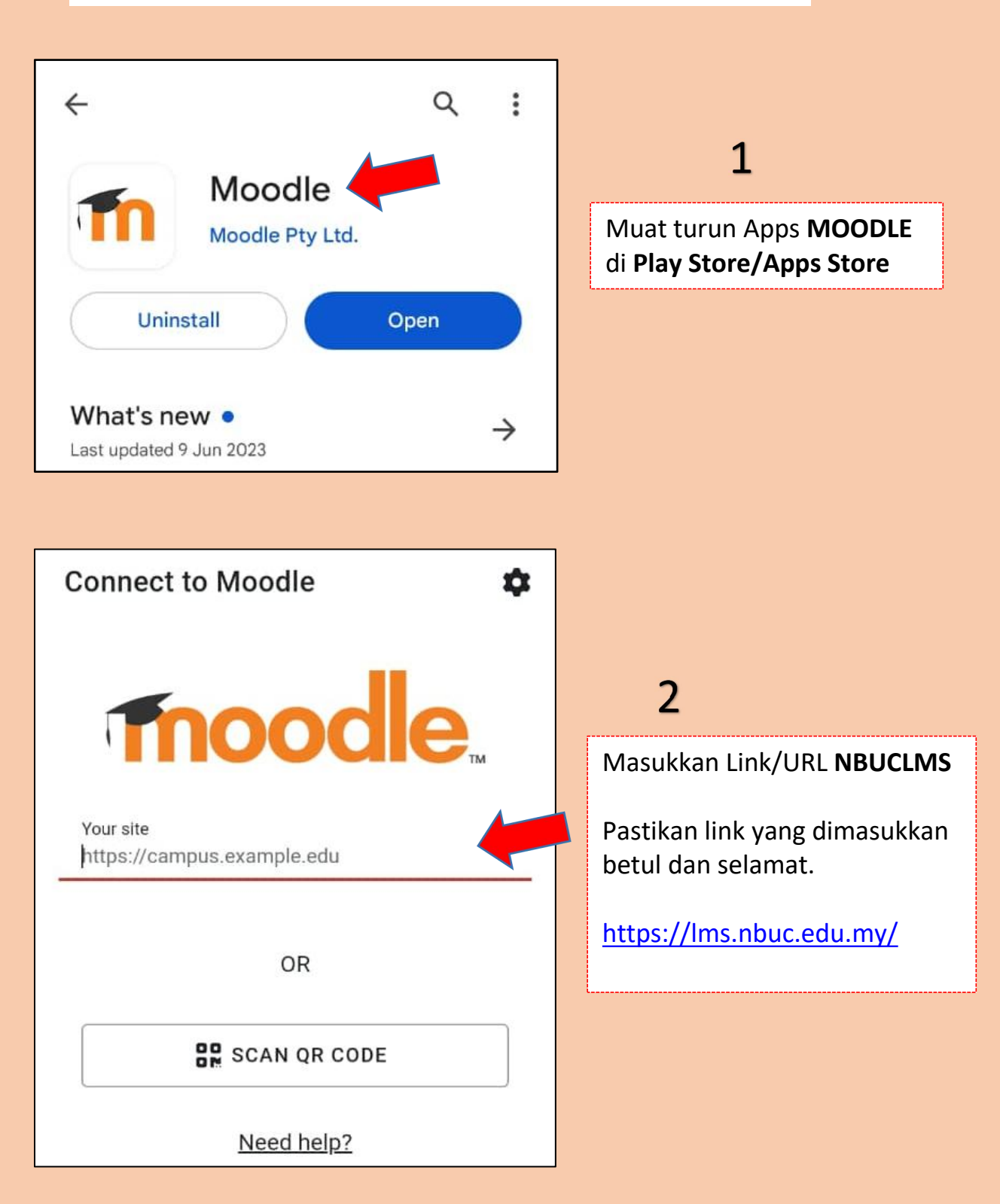

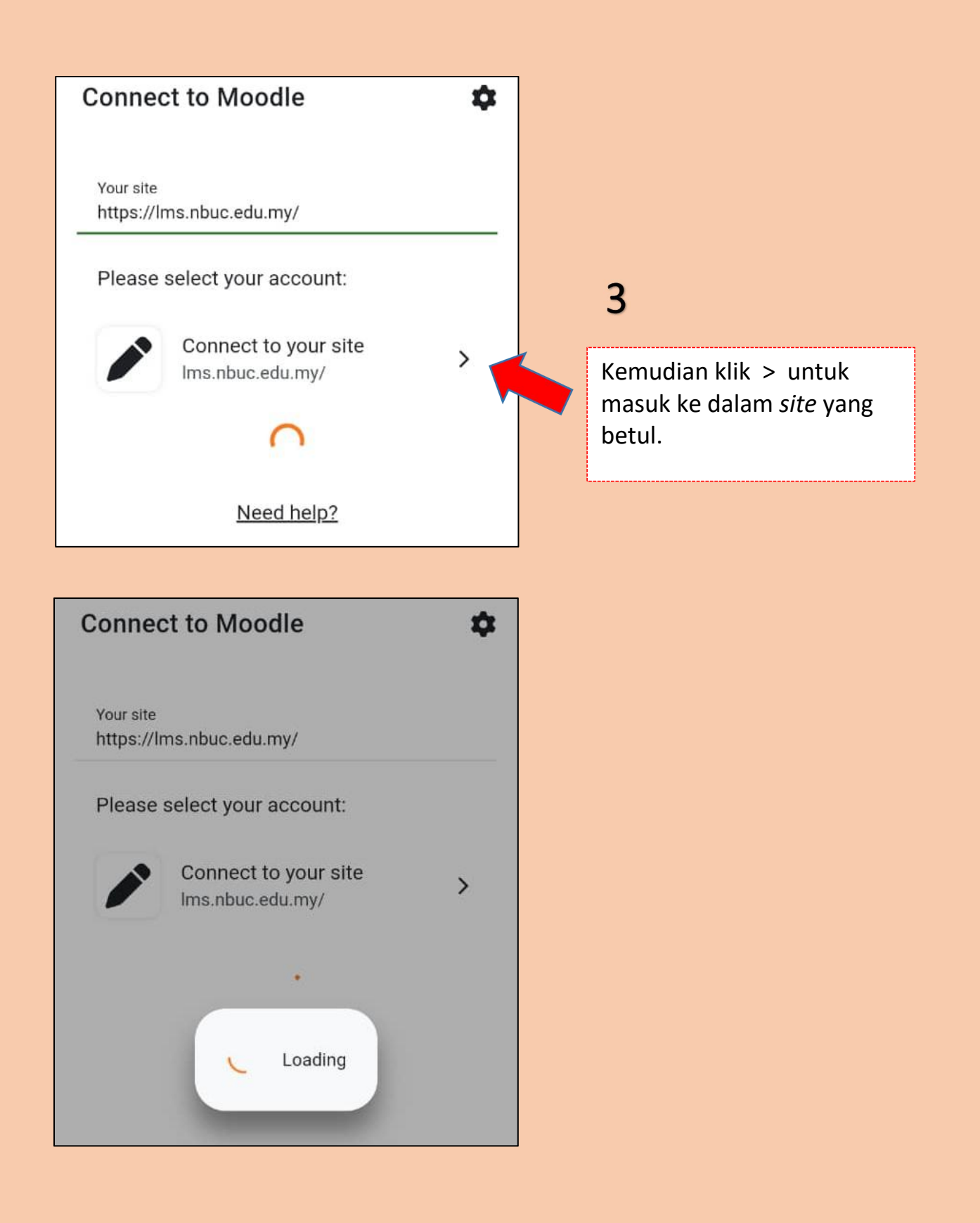

HAL EHWAL AKADEMIK (HEA) 26/9/2023

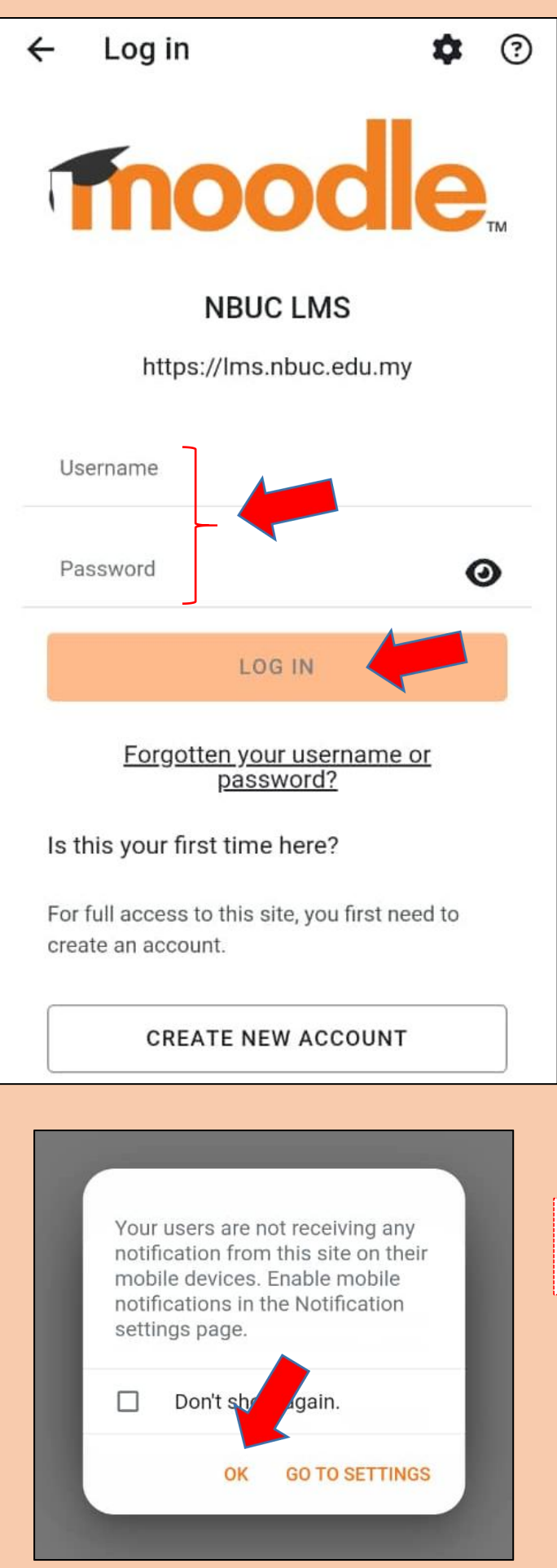

## 4

Masukkan *username* dan *password* anda untuk daftar masuk ke dalam MOODLE.

| Username | : ID pelajar        |
|----------|---------------------|
|          | (2023.9.SE01.0009)  |
| Password | : No kad pengenalan |
|          | (tanpa masukkan -)  |

Jika keluar paparan seperti ini, klik **"OK"**, dan abaikan sahaja.

HAL EHWAL AKADEMIK (HEA) 26/9/2023

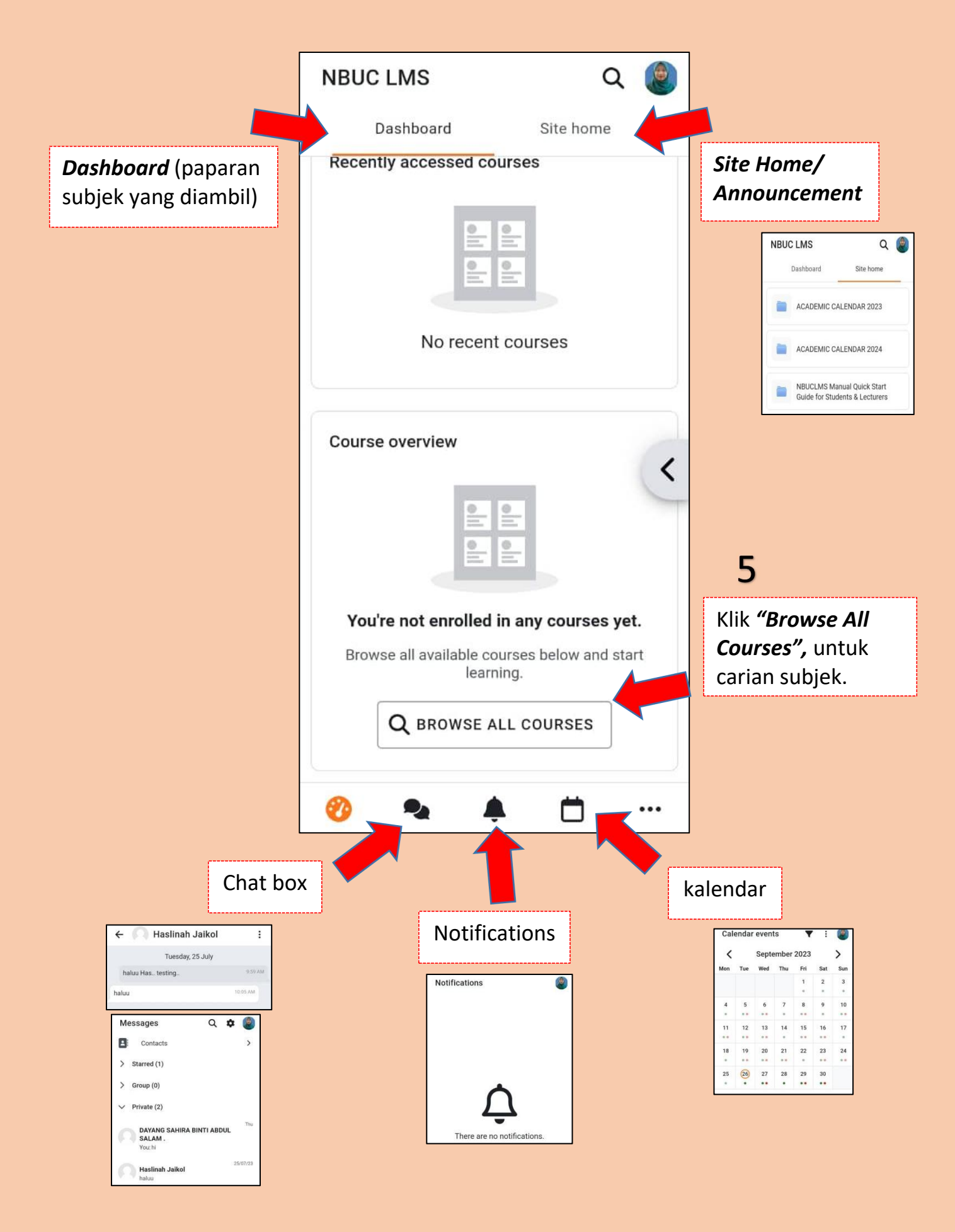

HAL EHWAL AKADEMIK (HEA) 26/9/2023

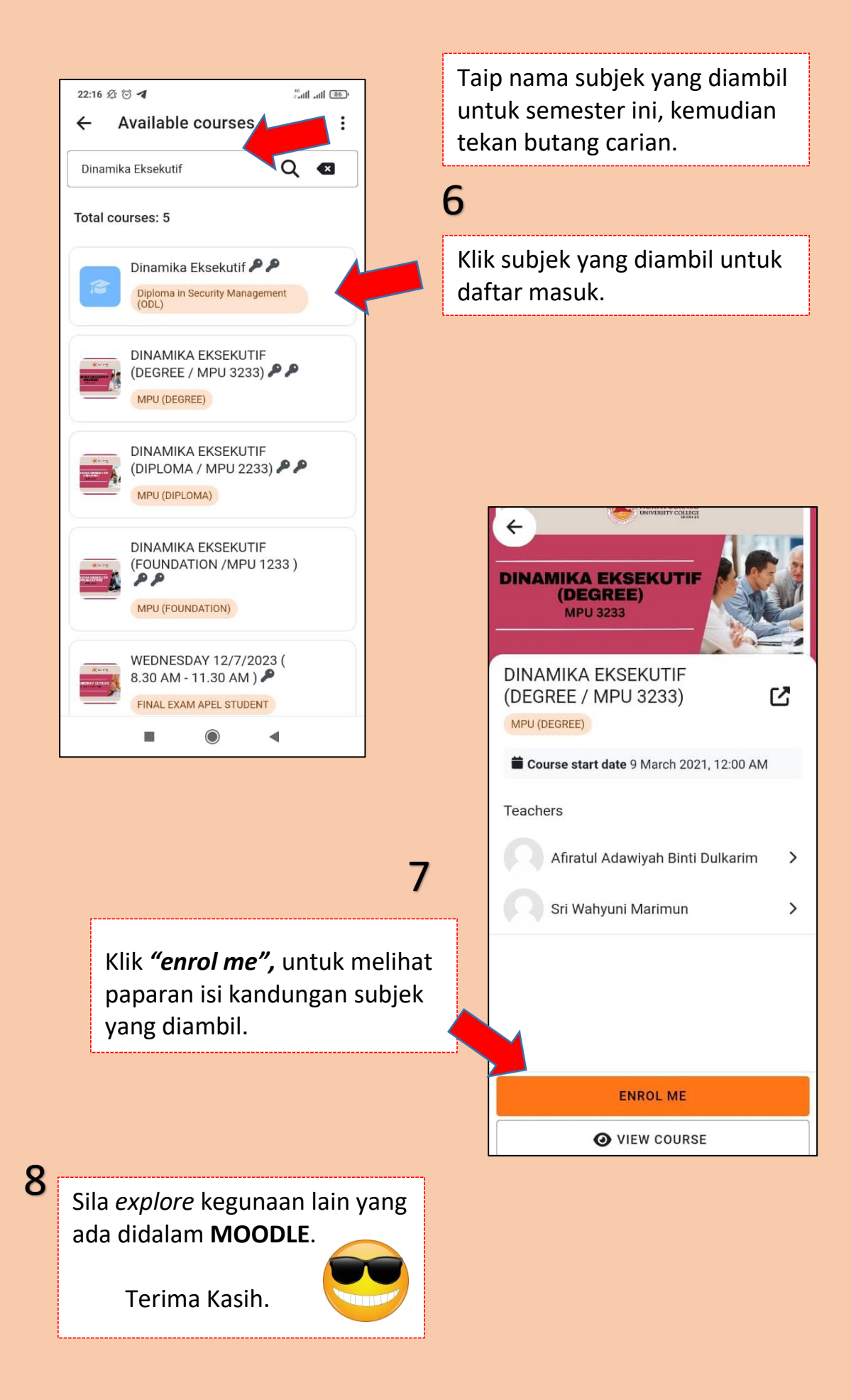